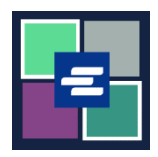

## HƯỚNG DẪN BẮT ĐẦU NHANH VỀ KC SCRIPT PORTAL: THANH TOÁN BẰNG TÀI KHOẢN ỨNG VỐN

Hướng dẫn bắt đầu nhanh này sẽ chỉ cho quý vị cách thanh toán các mặt hàng trong giỏ hàng bằng tài khoản ứng vốn của tổ chức quý vị.

Lưu ý: Quý vị phải đăng nhập vào tài khoản Cổng Thông Tin của mình để thực hiện quy trình này.

A Để thanh toán bằng tài khoản ứng vốn, quý vị sẽ cần số tài khoản ứng vốn và mật khẩu của tài khoản của tổ chức mình.

| <ol> <li>Nhấp vào mũi tên thả<br/>xuống cho My Account (Tài<br/>Khoản của Tôi) trong menu<br/>điều hướng trên cùng, sau<br/>đó nhấp vào My Cart (Giỏ<br/>Hàng của Tôi).</li> </ol> | My Account Clogout<br>Elizabeth Ratzlaff<br>My Orders<br>My Cart<br>My Submissions<br>My Payments                                                                                                    |
|----------------------------------------------------------------------------------------------------|----------------------------------------------------------------------------------------------------|
| <ol> <li>Nhấp vào các ô đánh<br/>dấu để chọn mặt hàng của<br/>quý vị, sau đó nhấp vào nút<br/>\$ Pay Selected Items (\$<br/>Thanh Toán Các Mặt Hàng<br/>Đã Chọn).</li> </ol>       | My Cart       My Payments       Password       Draw Down       My Paid Records Receipts         Pending Payments       Image: Constraint of the second second s |
| 3. Chọn Draw Down<br>(Akoonka Deynta) làm lựa<br>chọn thanh toán.                                                                                                    | Payment Options<br>Select your payment method.<br>• ePayment by Credit Card<br>• Draw Down                                                                                                    |

| <ul> <li>4. Nhập Draw Down</li> <li>Account Code (Mã Tài</li> <li>Khoản Ứng Vốn) và Draw</li> <li>Down Account Password</li> <li>(Mật Khẩu Tài Khoản Ứng</li> <li>Vốn).</li> <li>Lưu ý: Mã này phải bắt đầu</li> <li>bằng "D_".</li> </ul> | Payment Options         Select your payment method.         • ePayment by Credit Card         • Draw Down         Draw Down Account Code         D_BethTest         Please enter your draw down account number.         Draw Down Account Password         Image: Select the draw down account password                                                                                                    |
|----------------------------------------------------------------------------------------------------|----------------------------------------------------------------------------------------------------|
| 5. Nhấp vào nút Continue<br>(Tiếp Tục).                                                                                                    | Continue                                                                                                    |
| 6. Quý vị sẽ thấy một biên<br>lai hiển thị ứng vốn là loại<br>thanh toán.                                                                                                    | Receipt         • Thank you for your submission. You will receive updates or further instructions via My Messages and your semail address.         • Thank You For Your Payment.         Payment Accepted         Information         Reference No JTI Ref. No. Submission Title Document Tees Paid Balance         1505P - Regular Copy Fees         5150 \$150 \$0.00         Total         Date: 2022, August 30 16:12:03         Amount: \$1:50         Payment Type: Draw Down |

Để được hướng dẫn về cách truy cập các mặt hàng đã mua của quý vị, hãy nhấp vào <u>đây</u>.

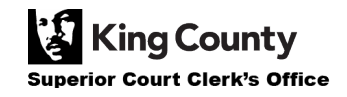